## **STANDARD OPERATING PROCEDURE**

FOR

# REMITTANCE OF INTEREST BY CNA/SNA TO CFI THROUGH ALREADY PAID OPTION

(DD/CHEQUE/NEFT/RTGS- TREATED AS CASH)

Public Financial Management System Office of Controller General of Accounts Ministry of Finance, Department of Expenditure Government of India

#### **1** Introduction

This Standard Operating Procedure (SOP) specifically describes the task to be performed by the concerned stakeholders for the Remittance of Interest Earned by SNA/CNA to CFI through "Already paid-Other (Cheque/DD/NEFT/RTGS- Treated as cash), as details below.

- During the settlement mode "Already Paid-Other" (Cash/Cheque/DD/NEFT/RTGS), the instrument number drop down of the "Settle Challan Section", "CASH" will be displayed as an additional instrument number in the drop down.
- After selecting "CASH" from the drop down interest deposited by CASH will be populated. If the populated amount for this CASH instrument number is greater than or equal to the sum of the vouchers selected for settlement, then system will settle the currently selected voucher[s].

### 2 Pre- requisites:

#### Pre-requisites:

- 1. DO has submitted interest deposit entry to DA
- 2. DA has approved the submitted entry by DO.

#### 2.1 Deduction settlement: Agency Maker

**Scenario-1:** In case of single instrument, based on the enter challan number the challan details will populate and submit for settlement.

#### **User perform following Steps:**

1. User click to Misc. Deduction Filing>>Deduction settlement

The User select the **"Interest Earned Settlement"** radio button and enter the required details as shown in the below mention screen.

| Public Fin<br>D/a Controller   | nancial Mar<br>General of Accou | nagement S<br>nts, Ministry of F | System-       | PFMS<br>enserty CPSMS) |                   |                                                                                                    |                    |               | W<br>U<br>A<br>Fi | /elcome:<br>ser Type<br>gency: I<br>gency U<br>nancial | e: demo do<br>be: AGENCYDO<br>Demo_pfms<br>Unique Code: DLIN00001984<br>  Veer: 2024-2025 |        |                       | 05:38:43 PM                            | [demor<br>Change<br>Log<br>Engli |
|--------------------------------|---------------------------------|----------------------------------|---------------|------------------------|-------------------|----------------------------------------------------------------------------------------------------|--------------------|---------------|-------------------|--------------------------------------------------------|-------------------------------------------------------------------------------------------|--------|-----------------------|----------------------------------------|----------------------------------|
| dhocReports                    | 6                               |                                  |               |                        |                   |                                                                                                    |                    |               |                   |                                                        |                                                                                           |        |                       |                                        |                                  |
| ome                            | Deduc                           | tion                             |               |                        |                   |                                                                                                    |                    |               |                   |                                                        |                                                                                           |        |                       |                                        |                                  |
| cholarship Management          |                                 |                                  |               |                        |                   |                                                                                                    |                    |               |                   |                                                        |                                                                                           |        |                       |                                        |                                  |
| ser Manuals                    | O Tax /                         | Deduction Settleme               | nt 💿 Interest | Earned Settlemen       | t O Holding       | Account Settle                                                                                                    | ement              |               |                   |                                                        |                                                                                           |        |                       |                                        |                                  |
| sa D                           |                                 |                                  |               |                        |                   |                                                                                                    |                    |               |                   |                                                        |                                                                                           |        | Bank 44               | 1267 - HDFC BANK                       | LTD - 🌱                          |
| Account                        | Scheme<br>Type:                 | State Govt.                      | Scheme        | · ·                    | 5cheme*           | SNA[BR18                                                                                                    | 3]                 | ~             | Acco              | untTyp                                                 | pe* State Nodal Accoun                                                                    | ~      | Account               | Not in use accounts aft                | er marking                       |
| ers D                          |                                 |                                  |               |                        |                   |                                                                                                    |                    |               |                   |                                                        |                                                                                           |        | sche                  | eme as SNA/CNA                         |                                  |
| Payment D                      | From                            | 01/07/2024                       |               | т                      | o Date:*          | 20/08/202                                                                                                    | 2.4                |               |                   |                                                        |                                                                                           |        |                       |                                        |                                  |
| alth Module                    | Date:                           |                                  |               |                        |                   | Number of Street of Street |                    |               |                   |                                                        |                                                                                           |        |                       |                                        |                                  |
| nctions D                      | Status                          | All                              |               | *                      | Payment<br>Mode * | All                                                                                                    |                    | ~             |                   |                                                        |                                                                                           |        |                       |                                        |                                  |
| ports                          |                                 |                                  |               |                        | 1.000000          |                                                                                                    |                    |               |                   |                                                        |                                                                                           |        |                       |                                        |                                  |
| Details D                      |                                 |                                  |               |                        |                   |                                                                                                    |                    | Sea           | ch                |                                                        |                                                                                           |        |                       |                                        |                                  |
| isters D                       | -                               |                                  |               |                        |                   |                                                                                                    |                    |               |                   |                                                        |                                                                                           |        |                       |                                        |                                  |
| Schemes D                      | Deduct                          | tion Details :-                  |               |                        |                   |                                                                                                    |                    |               |                   |                                                        |                                                                                           |        |                       |                                        |                                  |
| T MIS Process                  |                                 | and the second second            | Second second |                        | mana li           |                                                                                                    |                    | Reset         | Data              |                                                        |                                                                                           |        | I was a second second |                                        |                                  |
| Funds D                        | Select                          | Voucher<br>Number                | DepositId     | Bank Narra             | ation             | Credit<br>Date                                                                                                    | Interest<br>Amount | t Actual      | Remit Ce<br>mount | nter                                                   | Remarks                                                                                   |        | Central Det<br>View   | ail State Detail<br>View               | Payment<br>Mode                  |
| insfers D                      |                                 | 700 2222502052                   | 1100          | Interest of TES        | T SNA             | 10/04/2022                                                                                                    | 200.00             |               | 100.00            |                                                        | Interest For TEST TEST SNA [                                                              | BR183] | Central Detai         | is State Details                       | Already Paid-                    |
| vances D                       |                                 | TPR-2722092905                   | 1162          | [BR183] 20             | 124               | 12/04/2025                                                                                                    | 200.00             |               | 180.00            |                                                        | 2024 FV 2023-2024                                                                         |        | View                  | View                                   | Other                            |
| penditures D                   |                                 | TFR-2722592953                   | 1182          | Interest n             | un -              | 07/01/2024                                                                                                    | 2064006.0          | 0 18          | 57605.40          |                                                        | Interest run                                                                              |        | Central Detail        | ls <u>State Details</u><br><u>View</u> | Already Paid-<br>Other           |
| ink D                          | 101                             | TFR-2722595587                   | 1183          | Interest n             | in .              | 07/01/2024                                                                                                    | 100890.00          | ) 9           | 0801.00           |                                                        | Interest run                                                                              |        | Central Detai         | ls State Details                       | Already Paid-                    |
| ispent Balance                 |                                 |                                  |               |                        |                   |                                                                                                    |                    |               |                   |                                                        |                                                                                           |        | View                  | View                                   | Other                            |
| terest Settlement D            |                                 | TFR-2722595587                   | 1183          | [BR183] 20             | 124               | 12/04/2023                                                                                                    | 25.00              |               | 22,50             |                                                        | Interest For TEST TEST SNA [<br>2024 FV 2023-2024                                         | 5R183] | Central Detail        | Is State Details                       | Aiready Paid-<br>Other           |
| sc. Deduction Filing           |                                 |                                  |               |                        |                   |                                                                                                    |                    |               |                   | -                                                      |                                                                                           |        |                       |                                        | 1                                |
| ilisation Certificate          | Search                          | Challan Details                  | 1-            |                        |                   |                                                                                                    |                    |               |                   |                                                        |                                                                                           |        |                       |                                        |                                  |
| counting System Integration () |                                 |                                  |               |                        |                   |                                                                                                    |                    |               |                   |                                                        |                                                                                           |        |                       |                                        |                                  |
|                                | ChallanTy                       | pe <sup>*</sup> Central Cha      | allan Details | ~                      | Instrume          | Challan                                                                                                    | No Y               | No. 280053    |                   |                                                        | Amount:                                                                                   | 18577  | 85.40                 | Get                                    | Challan Details                  |
|                                |                                 |                                  |               |                        |                   |                                                                                                    |                    |               |                   |                                                        |                                                                                           |        |                       | 1                                      |                                  |
|                                | Settle                          | Challan:-                        |               |                        |                   | r                                                                                                    |                    |               |                   |                                                        |                                                                                           |        |                       |                                        |                                  |
|                                | Challan N                       | o. 231053                        |               |                        | Amount            | 2064206.0                                                                                                    | 0.0                |               | Challar           | 1000                                                   | 00000.00                                                                                  |        | Instrument            |                                        |                                  |
|                                |                                 | *                                |               |                        |                   |                                                                                                    |                    |               |                   |                                                        |                                                                                           |        | No: 🕑                 | SH-SBI-6796                            | ~                                |
|                                | Instrume                        | nt<br>1000000.00                 |               |                        | Challan           | 20/08/20                                                                                                    | 24                 | 1.0           | Payee             | EAT                                                    | Team                                                                                      |        | Payment .             | GН                                     | ~                                |
|                                | Instrume                        | nt                               |               |                        | Date!             |                                                                                                    |                    |               | UTF               | 1                                                      |                                                                                           |        | Payment               |                                        | -                                |
|                                | Dat                             | e: 20/08/2024                    |               |                        | UTR No:           |                                                                                                    |                    |               | Date              | dd/n                                                   | mm/yyyy                                                                                   |        | Nature:               |                                        |                                  |
|                                | Instrume<br>in Challs           | nt<br>an                         |               |                        | Paid              | Demo_pfm                                                                                                    | 19                 |               |                   |                                                        |                                                                                           |        |                       |                                        |                                  |
|                                |                                 |                                  |               |                        |                   | l                                                                                                    | S                  | ave Challan D | etails I          | Reset                                                  |                                                                                           |        |                       |                                        |                                  |
|                                | L                               |                                  |               |                        | _                 |                                                                                                    |                    |               | -                 |                                                        |                                                                                           | _      |                       |                                        |                                  |
|                                |                                 |                                  |               |                        |                   |                                                                                                    |                    |               |                   |                                                        |                                                                                           |        |                       |                                        |                                  |

**Scenario-2:** In case there are more than one instrument number against a single challan, then user must select the appropriate cash option in the "Instrument No" field.

|                                                                             | Number                                                                                                    |               |                             |                                                                                  | Date                                 | Amount               |   | Amou                                       | nt                    |                    |                            |        | View                                                         |                                                             | View                                                | M                          | lode         |
|-----------------------------------------------------------------------------|----------------------------------------------------------------------------------------------------|---------------|-----------------------------|----------------------------------------------------------------------------------|--------------------------------------|----------------------|---|--------------------------------------------|-----------------------|--------------------|----------------------------|--------|--------------------------------------------------------------|-------------------------------------------------------------|-----------------------------------------------------|----------------------------|--------------|
|                                                                             | TFR-2023-24-7                                                                                                    | 1223          | Interest of TEST<br>June 2  | SNA [8R183]<br>024                                                               | 26/06/2023                           | 50000.00             |   | 45000.0                                    | 10 In                 | terest of TE<br>20 | EST SNA [BR14<br>023-2024  | 83] FY |                                                              |                                                             |                                                     | Alrea                      | dy i<br>Othe |
|                                                                             | TFR-2023-24-8                                                                                                    | 1224          | Interest of TEST<br>June 2  | SNA [BR183]<br>024                                                               | 26/06/2022                           | 2000.00              |   | 1800.0                                     | 0 In                  | terest of TE<br>20 | EST SNA [BR18<br>023-2024  | 83] FV |                                                              |                                                             |                                                     | Airea                      | idy<br>Othe  |
|                                                                             | TFR-2022-23-4                                                                                                    | 1226          | Interest of San<br>Septembe | ijay[BR183]<br>er 2022                                                           | 30/08/2022                           | 100006.00            |   | 90000.0                                    | 00                    | nterest For<br>20  | - Sanjay[BR183<br>022+2023 | 1] FY  |                                                              |                                                             |                                                     | Alrea                      | dy<br>Dthe   |
|                                                                             | Central Cha                                                                                                    | llan Details  | ~                           | Instrument                                                                       |                                      | Challan 275          | 5 |                                            |                       |                    |                            |        | 24242                                                        |                                                             |                                                     | Language succession of the |              |
| ChallanTy                                                                   | pe <sup>*</sup> Central Cha                                                                                                    | illan Details | ~                           | Instrument<br>Type:                                                              | Challan No 💊                         | Challan 273<br>No.   | 5 |                                            |                       |                    | Amounti                    | 5900   | .00                                                          |                                                             | G                                                   | et Challan                 | D            |
| ChallanTy<br>- Settle                                                       | pe <sup>+</sup> Central Chi<br>Challan:-                                                                                                    | allan Detail: | •                           | Instrument<br>Type:                                                              | Challan No                           | / Challan 27:<br>No. | 5 | Challan                                    |                       |                    | Amounti                    | 5900   |                                                              |                                                             | G                                                   | et Challan                 | D            |
| ChallanTy<br>- Settle (<br>Challan N                                        | pe <sup>4</sup> Central Chi<br>Challan:-                                                                                                    | allan Detail: |                             | Instrument<br>Type:                                                              | Challan No >                         | Challan 27           | 5 | Challan<br>Amount                          | 43124.90              |                    | Amounti                    | 5000   | 1.00<br>Instrument<br>Not                                    | Select                                                      | t                                                   | et Challan                 |              |
| Challan Ty<br>- Settle<br>Challan N<br>Instrume<br>Amount                   | Challan:-<br>Challan:-<br>0. 275<br>It                                                                                                    | allan Detail: |                             | Instrument<br>Type:<br>Interest<br>Amount<br>Challan<br>Date:                    | Challan No                           | Challan 27:<br>No.   | 5 | Challan<br>Amount<br>Payee                 | 43124.90              |                    | Amount                     |        | Instrument<br>No:<br>Payment<br>Mode:*                       | Select<br>Select<br>Cash-SE<br>CASH-A:<br>DD-SBI-<br>Cheque | t                                                   | et Challan                 |              |
| ChallanTy<br>- Settle<br>Challan N<br>Instrume<br>Amount<br>Instrume<br>Dat | pe <sup>4</sup> Central Chi<br>Challan:-<br>9. 275<br>1.<br>1.<br>1.<br>2.<br>2.<br>2.<br>2.<br>2.<br>2.<br>2.<br>2.<br>2.<br>2.<br>2.<br>2.<br>2. | allan Detail: |                             | Instrument<br>Type:<br>Interest<br>Amount<br>Challan<br>Date: Challan<br>UTR No: | challan No                           | Challan 27:     No.  | 5 | Challan<br>Amount<br>Payee<br>UTR<br>Date: | 43124.90<br>dd/mm/yyy | y                  | Amount                     |        | Instrument<br>No:<br>Payment<br>Mode:*<br>Payment<br>Nature: | Select<br>Cash-SE<br>CASH-A<br>DD-SBI-<br>Cheque            | t                                                   | et Challar                 |              |
| Challan Ty<br>- Settle<br>Challan N<br>Instrume<br>Dat<br>Instrume<br>Dat   | pe <sup>4</sup> Central Chi<br>Challan:                                                                                                    | allan Detail  |                             | Instrument<br>Type:<br>Interest<br>Amount<br>Oate:<br>UTR No:<br>Paid<br>By:     | Challan No<br>S0000.00<br>Id/mm/yyyy | r Challan 27:        | 5 | Challan<br>Amount<br>Payee<br>UTR<br>Date: | 43124.90<br>dd/mm/yyy | y                  | Amount                     | 5000   | Instrument<br>No:<br>Payment<br>Nature:                      | Select<br>Cash-SE<br>CASH-A<br>DD-SBI<br>Cheque             | t<br>21-65890<br>XIS-65891<br>-467709<br>-581-36523 | et Challar                 |              |

Upon clicking to **"Save Challan Details"** the below pop up will be shown.

|                                                                   | nagement S<br>nts, Ministry of F   | System-P         | FMS<br>- CPSMS(                                   |                                                                           |                                                                       | Welcome : test to<br>User Type: AGEN<br>Agency: Test Ag<br>Agency: Unique C<br>Financial Year: 2 | est<br>NCYDO<br>Jency 2023<br>Joda: DLND0000<br>023-2024 | 5403                | 05:02:52 PF     |                |
|-------------------------------------------------------------------|------------------------------------|------------------|---------------------------------------------------|---------------------------------------------------------------------------|-----------------------------------------------------------------------|--------------------------------------------------------------------------------------------------|----------------------------------------------------------|---------------------|-----------------|----------------|
|                                                                   |                                    |                  |                                                   |                                                                           | Deduc                                                                 | tion Settlement                                                                                  |                                                          |                     |                 |                |
| Deduct<br>O Tax / L<br>Scheme<br>Type:<br>From<br>Date:<br>Status | State Govt. S<br>08/12/2023<br>All | t 🕲 Internst Ear | ned Settlement O H<br>Schen<br>To Dat<br>The Payn | olding Account Se<br>ses SNA[BR<br>est St/1972<br>nent Details has<br>TFR | stement<br>183)<br>b been saved succe<br>Number:<br>-2023-24-1<br>Cok | AccountType* essfully with Voucher .6                                                            | Holding Accor                                            | int V Bar<br>Accour | ak 441267 - HDF | C BANK LTD - 👻 |
| Deduct                                                            | ion Details :-                     | DenositTd        | Bank                                              | Credit                                                                    | Interest                                                              | Reset Data                                                                                       | Remarks                                                  | Central Detail      | State Detail    | Payment Mor    |
| Select                                                            | VOULTHEF                           |                  |                                                   |                                                                           |                                                                       |                                                                                                  |                                                          |                     |                 |                |
| Select                                                            | Number                             |                  | Narration                                         | Date                                                                      | Amount                                                                | Amount                                                                                           |                                                          | Ationa              | \$1C.07         |                |

User Click to OK button and a message shown at bottom of the page "The transaction Details has been saved successfully with voucher number<>

|                           |                          |                                                    |                                                                                           |                                                                                                    | User Type: AG<br>Agency: Test                                                                                                    | ENCYDO<br>Agency 2023       |      |           |             | Chan                                                                                                    |
|---------------------------|--------------------------|----------------------------------------------------|-------------------------------------------------------------------------------------------|----------------------------------------------------------------------------------------------------|----------------------------------------------------------------------------------------------------|-----------------------------|------|-----------|-------------|----------------------------------------------------------------------------------------------------|
| Ministry of Finance       | (hermerly CPSMS)         |                                                    |                                                                                           |                                                                                                    | Agency Unique<br>Financial Year:                                                                                                    | Code: DLND0000<br>2023-2024 | 5403 |           | 05:02:53 PM | En                                                                                                    |
|                           |                          |                                                    | D                                                                                         | eduction Se                                                                                                    | ttlement                                                                                                    |                             |      |           |             |                                                                                                    |
|                           |                          |                                                    |                                                                                           |                                                                                                    |                                                                                                    |                             |      |           |             |                                                                                                    |
| ction Settlement 🖲 Intere | st Earned Settle         | ement O Holding                                    | Account Settlement                                                                        |                                                                                                    |                                                                                                    |                             |      |           |             |                                                                                                    |
| Select                    | ~                        |                                                    | Select                                                                                    | ~                                                                                                    |                                                                                                    | Select                      | ~    | Bank      | Select      | ~                                                                                                    |
|                           |                          | Scheme*                                            |                                                                                           |                                                                                                    | AccountType*                                                                                                    |                             |      | Account + |             |                                                                                                    |
|                           |                          | To Date:*                                          |                                                                                           |                                                                                                    |                                                                                                    |                             |      |           |             |                                                                                                    |
|                           |                          | Davasant                                           |                                                                                           |                                                                                                    |                                                                                                    |                             |      |           |             |                                                                                                    |
|                           | ~                        | Mode *                                             |                                                                                           | ~                                                                                                    |                                                                                                    |                             |      |           |             |                                                                                                    |
|                           |                          |                                                    |                                                                                           | -                                                                                                    |                                                                                                    |                             |      |           |             |                                                                                                    |
|                           |                          |                                                    |                                                                                           | Searc                                                                                                    | •                                                                                                    |                             |      |           |             |                                                                                                    |
|                           |                          | т                                                  | he Transaction Details has i                                                              | been saved successfi                                                                                                    | ully with Voucher Nur                                                                                                    | iber (TFR-2023-24-)         | 16   |           |             |                                                                                                    |
|                           |                          |                                                    |                                                                                           |                                                                                                    |                                                                                                    |                             |      |           |             |                                                                                                    |
|                           | tion Settlement @ Intere | rtion Settlement  Interest Earned Settle -Select V | ction Settlement  Interest Earned Settlement  Holding -Select-  To Date:*  Payment Mode * | D ction Settlement  Interest Earned Settlement  Holding Account Settlement Scheme*Select To Date:* Payment Mode * The Transaction Datails has 1 | Conservation Settlement  Conservation Settlement Conservation Conservation Conserv |                             |      |           |             | Imandal rear. 2023-2024     05:02:53 PM         Deduction Settlement         Color Settlement         Scheme*         -Select         Scheme*         -Select         Scheme*         Scheme*      < |

## 3 Manage Deduction Settlement (Agency Checker)

1. User click to Misc. Deduction Filing>> Manage Deduction settlement

< Note: Further process of approval at DA level remains the same as it did previously.